## PANIO 4K 變形拼接簡易說明

- 1. 請下載拼接處理控制軟體: <u>https://www.epanio.com.tw/2020/HW6120K.html</u>
- 2. 請連接 RS-232 線材.
- 3. 打開軟體 VideoWallControl, 先選擇右上角語言設定.
- 4. 點選上方 <u>設置</u>按鍵,選擇 COM Port.
- 點 選 連 接 按 鍵 呈 現 灰 色 狀 態,再 選 擇 屏 顯 on,此 時 每 台 連 接 輸 出 埠 的 螢 幕 皆 會 出 現 藍 色小 視 窗 代 表 連 線 成 功.
- 6. 一般正常拼接模式選擇<u>常規拼接</u>即可.
- 選擇變形拼接前先將常規拼接改為行1列1模式,再選擇自定義拼接;可一一設定每台 螢幕的顯示模式:
  - 7.1.按住滑鼠左鍵拉開一個矩形畫面並填寫下方長寬及子窗地址(請填寫要改變螢幕的ID數字,按下屏顯即會出現每台螢幕的ID數字)及按住滑鼠右鍵設定螢幕地址;完成後先按下子窗地址確定按鍵,再按下其下方大的確定按鍵.預設子窗地址為-1,需要逐一設定每台螢幕地址.
  - 7.2. 依 上 行 方 式 依 次 設 定 每 台 螢 幕 擺 設 位 置.

7.3.翻轉角度:點選要調整螢幕畫面呈現淺藍色,按滑鼠右鍵</mark>選擇翻轉 90 180 270 度字樣.
7.4.每個子畫面可以調整大小 拖拉畫面.

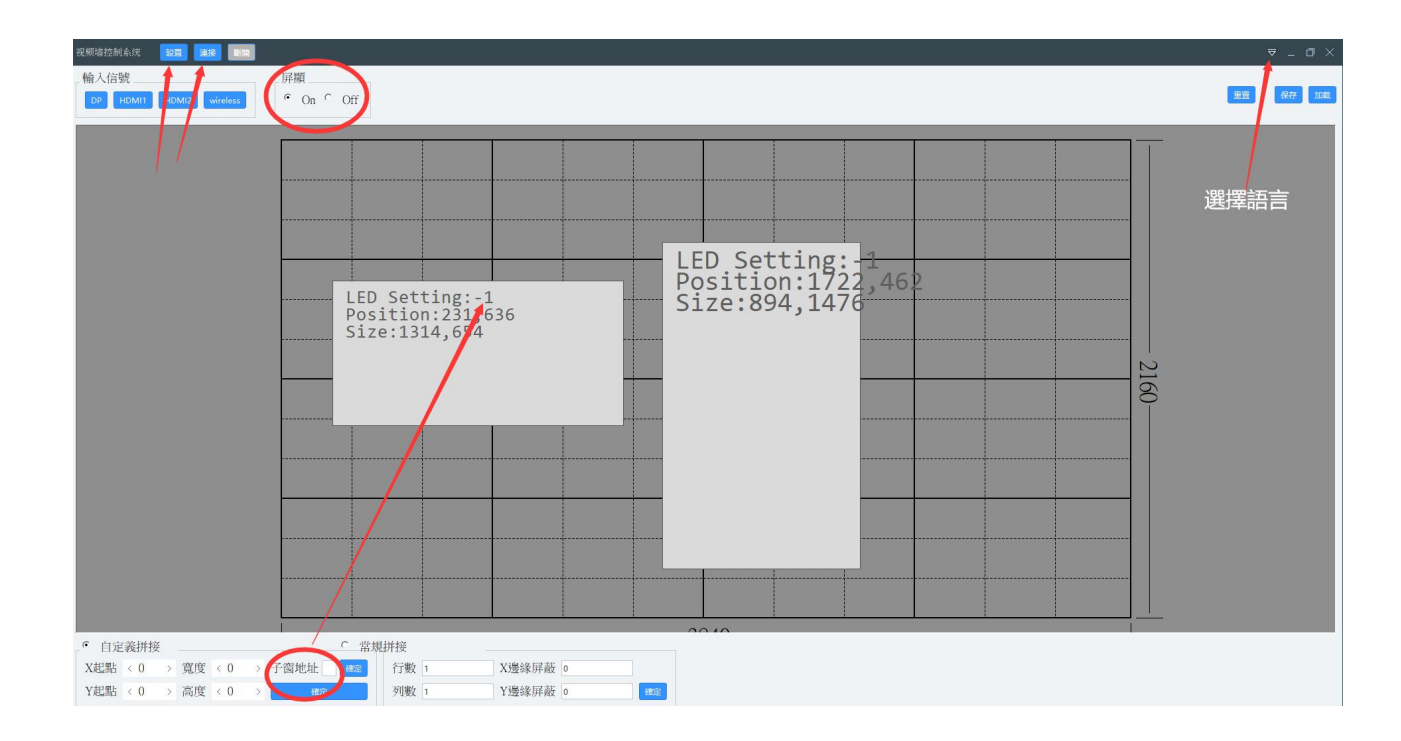

點擊網址觀看教學影片: https://www.epanio.com.tw/2020/HW6120K.html

PANIO International Co., Ltd. 國瑭資訊 Skype 線上: epanio Line 線上: @panio (含@)